# **Registering content**

# Jakarta, August 2024

# What is content registration

Content Registration allows members to **register a DOI** and **deposit** or **update** its associated metadata, via machine or human interfaces.

### Methods to register content

- OJS Crossref plugin
- Manual web deposit form
- Upload XML file

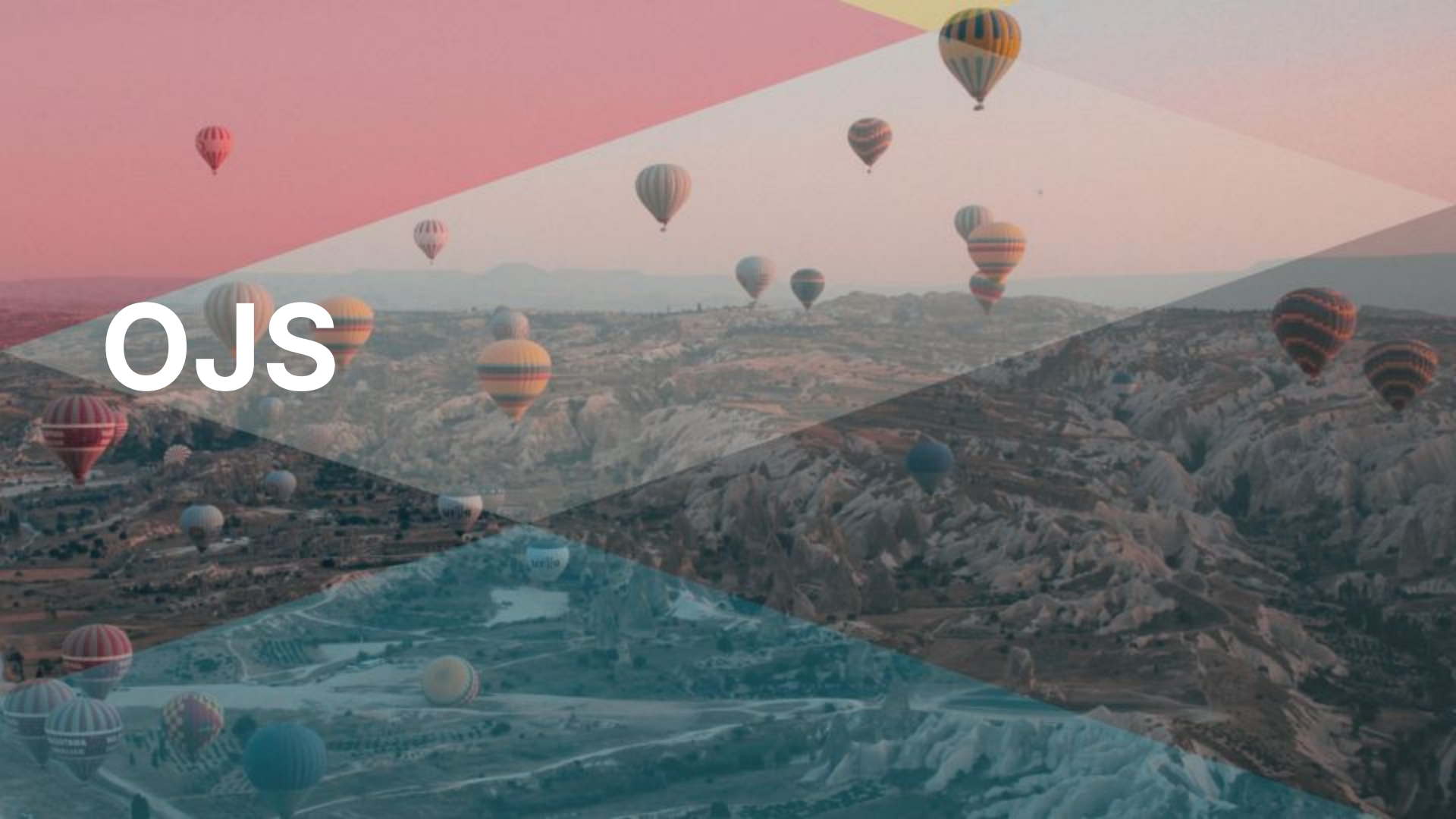

# **OJS Plugins**

- DOI Plugin // Assigns DOIs to works within OJS
- Crossref Export Plugin // Registers DOIs and related metadata with Crossref.
- Add in metadata in the publication workflow for each article.
- Two options: download the XML and upload it to our admin tool OR have OJS send us the XML automatically.

# Adding more metadata

- Include more in workflow
- Other OJS plugins
  - Reference linking and deposit
  - Funding data
- More from Patricia later

# Web deposit form

# Web deposit form

|                                                                                                    | webDeposit ver. 1.53                                                                                                    |
|----------------------------------------------------------------------------------------------------|----------------------------------------------------------------------------------------------------|
| These forms allow y                                                                                                    | ou to enter metadata and register DOIs. Review the help documentation for details.                                                                                            |
| Note: Your Crossr<br>insure your brows                                                                                                   | ef username and password will be required at the end of this process to submit data to the system. Please<br>ier allows JavaScript so that the data validation will function. |
| Step 1: Select Data                                                                                                    | Туре                                                                                                    |
| Data Type Selection                                                                                                    |                                                                                                    |
| Select Data Type: (<br>(<br>Step 2: Identify the<br>Journal information                                                                  | Journal OBook O Conference Proceedings O Report O Dissertation O CrossMark Policy page     NLM File <b>BETA</b> O Supplemental-Metadata Upload <b>BETA</b> Journal            |
| Title                                                                                                    |                                                                                                    |
| Abbr.                                                                                                    |                                                                                                    |
| Journal DOI+                                                                                                    |                                                                                                    |
| Journal URL                                                                                                    |                                                                                                    |
| Print ISSN                                                                                                    | Liect ISSN Journal DOI and/or ISSN required                                                                                                    |
| volume                                                                                                    | 12206                                                                                                    |
| I CCHA DOT                                                                                                    |                                                                                                    |
| Issue URL                                                                                                    |                                                                                                    |
| Issue DOI<br>Issue URL<br>Publication                                                                                                    | dates                                                                                                    |
| Issue DOI<br>Issue URL<br>Publication<br>note: us                                                                                        | dates<br>e numerical values (YYYY, MM, DD)                                                                                                    |
| Issue DOI<br>Issue URL<br>Publication<br>note: us<br>Type: print                                                                         | dates<br>e numerical values (YYYY, MM, DD)                                                                                                    |
| Issue DOI<br>Issue URL<br>Publication<br>note: us<br>Type: print<br>*Year                                                                | dates<br>e numerical values (YYYY, MM, DD)<br>Month: Day:                                                                                                    |
| Issue JOI<br>Issue URL<br>Publication<br>note: us<br>Type: print<br>*Year<br>Type: online                                                | dates ac numerical values (YYYY, MM, DD)                                                                                                    |
| Type: online<br>*Year<br>*Year<br>*Year<br>*Year                                                                                         | dates ice numerical values (YYYY, MM, DD) Month: Day: Day:                                                                                                    |
| Issue URL<br>Issue URL<br>Publication<br>note: us<br>Type: print<br>*Year<br>Yppe: online<br>*Year<br>* a minimum<br>+ complete Title. 4 | dates         ::e numerical values (YYYY, MM, DD)         Month:       Day:                                                                                                   |

### Web deposit form

Step 1: Select Data Type

Data Type Selection

Select Data Type: O Journal O Book O Conference Proceedings O Report O Dissertation O CrossMark Policy page

https://www.crossref.org/documentation/register-maintain-records/web-deposit-form/

# **Registering a journal article**

| Journal information |       |             |                                  |
|---------------------|-------|-------------|----------------------------------|
| Title+              |       |             |                                  |
| Abbr.+              |       |             |                                  |
| Journal DOI+        |       |             |                                  |
| Journal URL         |       |             |                                  |
| Print ISSN+         |       | Elect ISSN+ | Journal DOI and/or ISSN required |
| Volume              | Issue |             |                                  |
| Issue DOI           |       |             |                                  |
| Issue URL           |       |             |                                  |

#### **Publication dates**

note: use numerical values (YYYY, MM, DD)

**Type: print** 

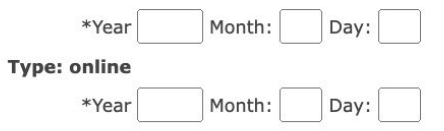

\* a minimum of one publication year is required

+ complete Title, Abbr., Journal DOI/URL and/or ISSN fields for title-level Journal deposit

Submit Journal/Issue DOI Add Articles

webDeposit

Ver. 1.56

Enter the article's metadata and then continue with more articles or complete the deposit by selecting 'Finish'. Mandatory fields a marked by an "\*", but in general it is best practice to enter as much data as you can.

Step 3: Input the article metadata.

|                                                                                                    |                                              |                                                   |                                                                                      | Depo           | sit Data |                           |                    |                |   |
|----------------------------------------------------------------------------------------------------|----------------------------------------------|---------------------------------------------------|--------------------------------------------------------------------------------------|----------------|----------|---------------------------|--------------------|----------------|---|
| <pre><journal_metadata> <full_title>Test <doi_lata> <doi_lata> <doi_lot.555 <resource="" t="">http  </doi_lot.555></doi_lata></doi_lata></full_title></journal_metadata> <publication_date< pre=""></publication_date<></pre> | Test T<br>Tm34ej0<<br>s://www<br>><br>media_ | estev_title><br>/doi><br>.crossref.<br>type='onli | title><br>org/blog <td>ce&gt;</td> <td></td> <td></td> <td></td> <td></td> <td></td> | ce>            |          |                           |                    |                |   |
| Article information                                                                                                    |                                              |                                                   |                                                                                      |                |          |                           |                    |                |   |
| Title*                                                                                                    | Test                                         | Test Test Ar                                      | ticle                                                                                |                |          |                           |                    |                |   |
| Original Title (for                                                                                                    | _                                            |                                                   |                                                                                      |                |          |                           |                    |                |   |
| translated works only)                                                                                                    | _                                            |                                                   |                                                                                      |                |          |                           |                    |                |   |
| Contri                                                                                                    | butors                                       |                                                   |                                                                                      |                |          |                           |                    |                |   |
| Person                                                                                                    | Ro                                           | le                                                | First Name                                                                           | Last Name      | ORCIE    |                           | Add Contributor    |                |   |
|                                                                                                    | a                                            | uthor 🗸                                           | Dwight                                                                               | Testerson      |          |                           |                    |                |   |
| Organia                                                                                                    | al)                                          | uthor V                                           |                                                                                      |                |          |                           | Add Organization   |                |   |
| (option                                                                                                    |                                              |                                                   |                                                                                      |                |          |                           |                    |                |   |
| Abstract Language                                                                                                    | Abstr                                        | act                                               |                                                                                      |                |          |                           |                    |                |   |
| English                                                                                                    | ✓ This                                       | s is a te                                         | st abstract. It                                                                      | provides a des | scriptio | n of the longe            | r test work that ] | am registering |   |
|                                                                                                    |                                              |                                                   |                                                                                      |                | -        | na, name menturi senerari |                    |                |   |
|                                                                                                    | _                                            |                                                   |                                                                                      |                |          |                           |                    |                | 1 |
| Add Article Date                                                                                                    |                                              |                                                   |                                                                                      |                |          |                           |                    |                |   |
| Add Allicle Date                                                                                                    |                                              |                                                   |                                                                                      |                |          |                           |                    |                |   |
| DOI*                                                                                                    | 10.5                                         | 4105/ac-y83                                       |                                                                                      |                |          | (                         |                    |                |   |
| URL*                                                                                                    | https                                        | ://www.cros                                       | sref.org/blog                                                                        |                |          | Add Similarity Ch         | eck as-crawled URL |                |   |
| First page:                                                                                                    | 34                                           |                                                   | Last page: 39                                                                        |                |          |                           |                    |                |   |
|                                                                                                    |                                              |                                                   |                                                                                      |                |          |                           |                    |                |   |
| Add CrossMark Meta                                                                                                    | idata                                        |                                                   |                                                                                      |                |          |                           |                    |                |   |
|                                                                                                    | Galu                                         |                                                   |                                                                                      |                |          |                           |                    |                |   |
|                                                                                                    |                                              |                                                   |                                                                                      |                |          |                           |                    |                |   |
| Add Another Article                                                                                                    | Finish                                       | Cancel                                            |                                                                                      |                |          |                           |                    |                |   |

# **Unregistered DOIs**

### **Unregistered DOIs**

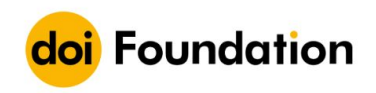

#### **DOI NOT FOUND**

#### 10.5555/thisis

This DOI cannot be found in the DOI System. Possible reasons are:

- The DOI is incorrect in your source. Search for the item by name, title, or other metadata using a search engine.
- The DOI was copied incorrectly. Check to see that the string includes all the characters before and after the slash and no sentence punctuation marks.
- The DOI has not been activated yet. Please try again later, and report the problem if the error continues.

# **Unregistered DOIs**

- May take a while for DOIs to get registered
- Check for error messages
- Try again with problem fixed

https://www.crossref.org/documentation/register-maintain-re cords/verify-your-registration/troubleshooting-submissions/

# Updating and adding extra metadata

# Making changes to records one-by-one

- OJS
  - Unpublish, update the specific metadata item, re-publish
- Web deposit form
  - Resubmit entire record with the change

# Making changes to records in bulk

- CSV upload
  - Funding data
  - Licence information
  - Similarity Check URLs

https://www.crossref.org/documentation/register-maintain-re cords/web-deposit-form/#00318

# **Step one: Prepare your file**

| DOI                     | <funder_name></funder_name>                             | <funder_identifier></funder_identifier> | <award_number></award_number> |
|-------------------------|---------------------------------------------------------|-----------------------------------------|-------------------------------|
| 10.5555/science.1232048 | National Institutes of Health                           | http://dx.doi.org/10.13039/10000002     | U54 GM094611                  |
| 10.5555/science.1232048 | Office of Basic Energy Sciences                         | http://dx.doi.org/10.13039/100006151    | U54 GM094611                  |
| 10.5555/science.1232048 | National Institutes of Health                           | http://dx.doi.org/10.13039/100006132    | W-31-109-Eng-38               |
| 10.5555/science.1232437 | National Institute of Neurological Disorders and Stroke | http://dx.doi.org/10.13039/10000065     | R01NS081707                   |
| 10.5555/science.1232437 | National Institute on Drug Abuse                        | http://dx.doi.org/10.13039/10000026     | R00DA025182                   |
| 10.5555/science.1213495 | National Institutes of Health                           | http://dx.doi.org/10.13039/10000002     |                               |
| 10.5555/science.1213495 | National Institutes of Health                           | http://dx.doi.org/10.13039/10000002     | AI076458                      |
| 10.5555/science.1213495 | National Institutes of Health                           | http://dx.doi.org/10.13039/10000002     | T32GM07229                    |
| 10.5555/science.1213495 | National Institutes of Health                           | http://dx.doi.org/10.13039/10000002     | T32HD007516                   |
| 10.5555/science.1213495 | National Institutes of Health                           | http://dx.doi.org/10.13039/10000002     | 3T32GM007170-36S1             |
| 10.5555/science.1213495 | National Institutes of Health                           | http://dx.doi.org/10.13039/10000002     | T32AI055428                   |
| 10.5555/science.1213495 | National Institutes of Health                           | http://dx doi.org/10 13039/100000002    | AI065644                      |

# Step two: Upload to web deposit form

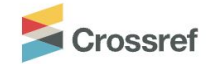

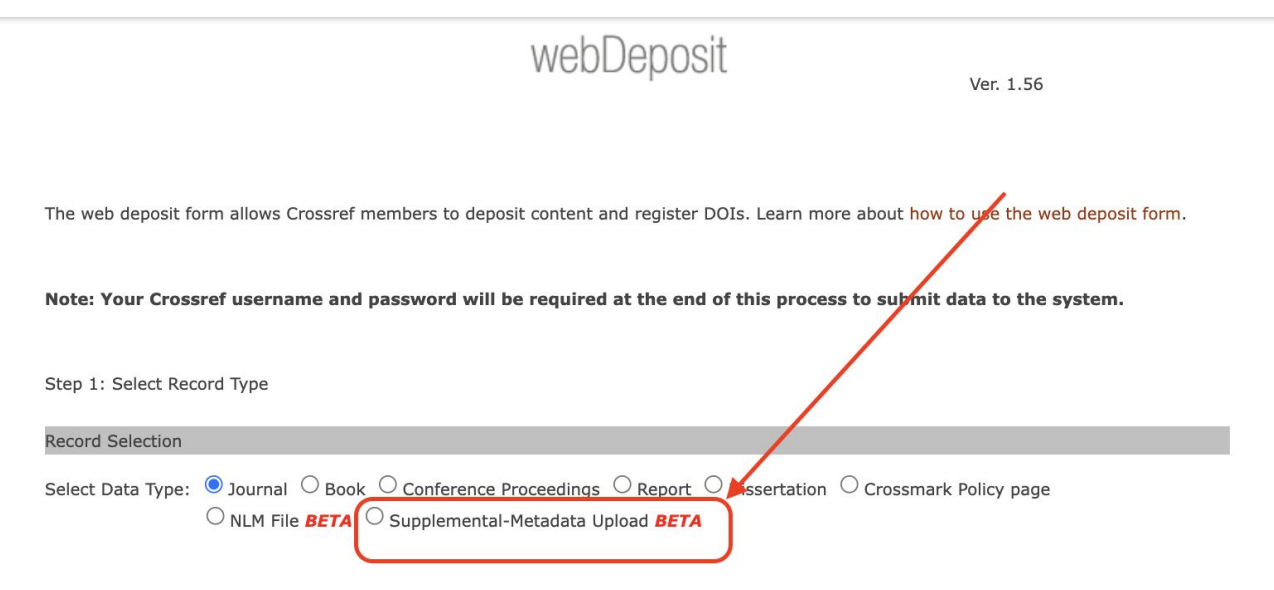

# Making changes to records in bulk

- Bulk URL change
  - Prepare your file
  - Upload to our admin tool

https://www.crossref.org/documentation/register-maintain-re cords/maintaining-your-metadata/updating-your-metadata/

# **References: reference** linking, depositing references, and cited-by

Jakarta, August 2024

# The value of references

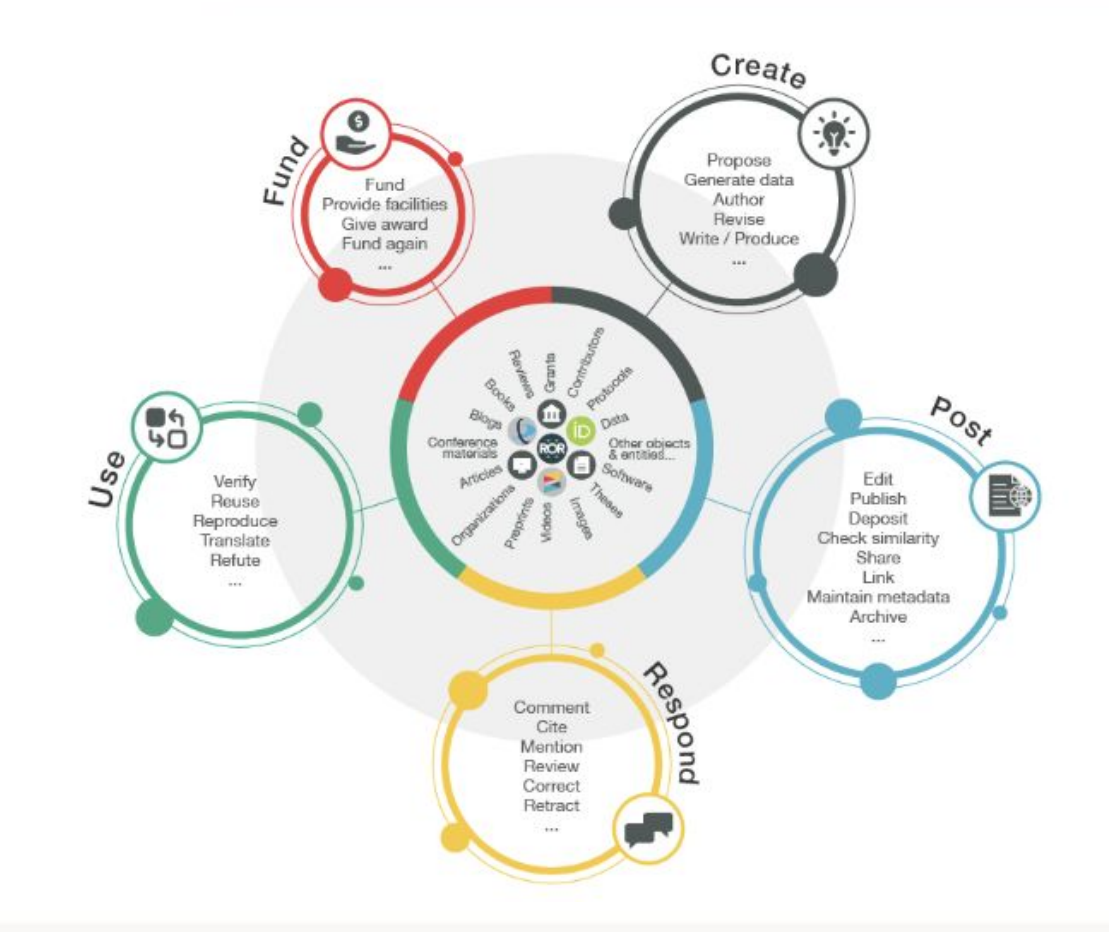

# Reference linking

# What is reference linking?

Reference linking means including Crossref DOIs when you create your citation list.

#### References

Atif, M. J., Amin, B., Ghani, M. I., Hayat, S., Ali, M., Zhang, Y., & Cheng, Z. (2019). Influence of different photoperiod and temperature regimes on growth and bulb quality of garlic (Allium sativum L.) cultivars. Agronomy, 9(879), 1–21. https://doi.org/10.3390/agronomy9120879

Azmi, C., & Kirana, R. (2011). Korelasi antara beberapa karakter kuantitatif bawang daun.pdf. Prosiding Seminar Nasional PERHORTI 2011, 527–530.

Azmi, C., Rahayu, A., Saadah, I. R., Wulandari, A. W., Sahat, J. P., Jayanti, H., ... Surono. (2022). Use of dark septate endophyte (DSE) for true shallot seed (TSS) germination. Proceedings SEMINAR NASIONAL BIOTEKNOLOGI VII, 196–222.

Barresi, O., Lavado, R. S., & Chiocchio, V. M. (2022). Can dark septate endophytic fungi (DSE) mobilize selectively inorganic soil phosphorus thereby promoting sorghum growth? A preliminary study. Revista Argentina de Microbiologia, 54(3), 220–223. <u>https://doi.org/10.1016/</u> j.ram.2022.02.003

Budylin, M. V., Kan, L. Y., Romanov, V. S., & Khrustaleva, L. I. (2014). GISH study of advanced generation of the interspecific hybrids between Allium cepa L. and Allium fistulosum L. with relative resistance to downy mildew. Russian Journal of Genetics, 50(4), 387–394. https://doi.org/10.1134/

# **Requirements and best practice**

- Required for all members for all current journal content
- Start reference linking within 18 months of joining
- Link references for backfile as well as current journal content
- Link references in non-journal content types such as books, and conference proceedings.
- Make sure the links in your references conform to our DOI display guidelines

### How to find DOIs for references

|  | Enter | text | in | the | box | be | low: |
|--|-------|------|----|-----|-----|----|------|
|--|-------|------|----|-----|-----|----|------|

1. Boucher RC (2004) New concepts of the pathogenesis of cystic fibrosis lung disease. Eur Resp J 23: 146–158.

2. Knowles MR, Boucher RC (2002) Mucus clearance as a primary innate defense mechanism for mammalian airways. J Clin Investig 109: 571–577.

3. Antunes MB, Cohen NA (2007) Mucociliary clearance - a critical upper airway host defense mechanism and methods of assessment. Curr Opin Allergy Clin Immunol 7: 5–10.

4. Riordan JR, Rommens JM, Kerem BS, Alon N, Rozmahel R, et al. (1989) Identification of the Cystic-Fibrosis Gene - Cloning and Characterization of Complementary-Dna. Science 245: 1066–1

5. Rommens JM, Iannuzzi MC, Kerem BS, Drumm ML, Melmer G, et al. (1989) Identification of the Cystic-Fibrosis Gene - Chromosome Walking and Jumping. Science 245: 1059–1065.

6. Bobadilla JL, Macek M, Fine JP, Farrell PM (2002) Cystic fibrosis: A worldwide analysis of CFTR mutations - Correlation with incidence data and application to screening. Human Mutation 19:5

7. Qu BH, Thomas PJ (1996) Alteration of the cystic fibrosis transmembrane conductance regulator folding pathway - Effects of the Delta F508 mutation on the thermodynamic stability and folding

Include PubMed IDs in results.

List all possible DOIs per reference.

Submit

https://apps.crossref.org/simpleTextQuery

### How to find DOIs for references

1. Boucher RC (2004) New concepts of the pathogenesis of cystic fibrosis lung disease. Eur Resp J 23: 146-158. https://doi.org/10.1183/09031936.03.00057003

2. Knowles MR, Boucher RC (2002) Mucus clearance as a primary innate defense mechanism for mammalian airways. J Clin Investig 109: 571-577. https://doi.org/10.1172/JCI0215217

3. Antunes MB, Cohen NA (2007) Mucociliary clearance - a critical upper airway host defense mechanism and methods of assessment. Curr Opin Allergy Clin Immunol 7: 5-10. https://doi.org/10.1097/ACI.0b013e3280114eef

4. Riordan JR, Rommens JM, Kerem BS, Alon N, Rozmahel R, et al. (1989) Identification of the Cystic-Fibrosis Gene - Cloning and Characterization of Complementary-Dna. Science 245: 1066-1072. https://doi.org/10.1126/science.2475911

5. Rommens JM, Iannuzzi MC, Kerem BS, Drumm ML, Melmer G, et al. (1989) Identification of the Cystic-Fibrosis Gene - Chromosome Walking and Jumping. Science 245: 1059-1065. https://doi.org/10.1126/science.2772657

6. Bobadilla JL, Macek M, Fine JP, Farrell PM (2002) Cystic fibrosis: A worldwide analysis of CFTR mutations - Correlation with incidence data and application to screening. Human Mutation 19: 575-606. https://doi.org/10.1002/humu.10041

7. Qu BH, Thomas PJ (1996) Alteration of the cystic fibrosis transmembrane conductance regulator folding pathway - Effects of the Delta F508 mutation on the thermodynamic stability and folding yield of NBD1. J Biol Chem 271: 7261-7264. https://doi.org/10.1074/jbc.271.13.7261

### https://apps.crossref.org/simpleTextQuery

# Depositing references

# **Depositing references**

- Make your content more discoverable
- Enable evaluation of research
- Develop citation counts
- Help to evaluate and track research developments

# How to deposit references

References may be included in the initial deposit or added to an existing deposit using

- OJS reference plugin (3.1.2 or later)
- Simple Text Query form to match and deposit to an existing record
- Direct deposit of XML

| French et al. / My test     | document                                                                                                    | Prev       | view Activity Log Libra  |
|-----------------------------|----------------------------------------------------------------------------------------------------|------------|--------------------------|
| /orkflow Publication        |                                                                                                    |            | 0 Help                   |
| tatus: Unscheduled          |                                                                                                    | Preview    | Schedule For Publication |
| Title & Abstract            | <b>References</b><br>Enter each reference on a new line so that they can be extracted and recorded separately | <i>L</i> . |                          |
| Metadata                    |                                                                                                    |            |                          |
| References                  |                                                                                                    |            |                          |
| Identifiers                 |                                                                                                    |            |                          |
| Galleys                     |                                                                                                    |            |                          |
| Permissions &<br>Disclosure |                                                                                                    |            | li li                    |
| Issue                       |                                                                                                    |            | Cau                      |
| Funding data                |                                                                                                    |            | 244                      |
|                             |                                                                                                    |            |                          |

# **Simple Text Query**

#### Enter text in the box below:

- 1. Boucher RC (2004) New concepts of the pathogenesis of cystic fibrosis lung disease. Eur Resp J 23: 146–158.
- 2. Knowles MR, Boucher RC (2002) Mucus clearance as a primary innate defense mechanism for mammalian airways. J Clin Investig 109: 571–577.
- 3. Antunes MB, Cohen NA (2007) Mucociliary clearance a critical upper airway host defense mechanism and methods of assessment. Curr Opin Allergy Clin Immunol 7: 5–10.
- 4. Riordan JR, Rommens JM, Kerem BS, Alon N, Rozmahel R, et al. (1989) Identification of the Cystic-Fibrosis Gene Cloning and Characterization of Complementary-Dna. Science 245: 1066–1
- 5. Rommens JM, Iannuzzi MC, Kerem BS, Drumm ML, Melmer G, et al. (1989) Identification of the Cystic-Fibrosis Gene Chromosome Walking and Jumping. Science 245: 1059–1065.
- 6. Bobadilla JL, Macek M, Fine JP, Farrell PM (2002) Cystic fibrosis: A worldwide analysis of CFTR mutations Correlation with incidence data and application to screening. Human Mutation 19: 5
- 7. Qu BH, Thomas PJ (1996) Alteration of the cystic fibrosis transmembrane conductance regulator folding pathway Effects of the Delta F508 mutation on the thermodynamic stability and folding

Include PubMed IDs in results.

List all possible DOIs per reference.

Submit

### https://apps.crossref.org/simpleTextQuery

# **Simple Text Query**

1. Boucher RC (2004) New concepts of the pathogenesis of cystic fibrosis lung disease. Eur Resp J 23: 146-158. https://doi.org/10.1183/09031936.03.00057003

2. Knowles MR, Boucher RC (2002) Mucus clearance as a primary innate defense mechanism for mammalian airways. J Clin Investig 109: 571-577. https://doi.org/10.1172/JCl0215217

3. Antunes MB, Cohen NA (2007) Mucociliary clearance - a critical upper airway host defense mechanism and methods of assessment. Curr Opin Allergy Clin Immunol 7: 5-10.

https://doi.org/10.1097/ACI.0b013e3280114eef

4. Riordan JR, Rommens JM, Kerem BS, Alon N, Rozmahel R, et al. (1989) Identification of the Cystic-Fibrosis Gene - Cloning and Characterization of Complementary-Dna. Science 245: 1066-1072. https://doi.org/10.1126/science.2475911

5. Rommens JM, Iannuzzi MC, Kerem BS, Drumm ML, Melmer G, et al. (1989) Identification of the Cystic-Fibrosis Gene - Chromosome Walking and Jumping. Science 245: 1059-1065. https://doi.org/10.1126/science.2772657

6. Bobadilla JL, Macek M, Fine JP, Farrell PM (2002) Cystic fibrosis: A worldwide analysis of CFTR mutations - Correlation with incidence data and application to screening. Human Mutation 19: 575-606. https://doi.org/10.1002/humu.10041

7. Qu BH, Thomas PJ (1996) Alteration of the cystic fibrosis transmembrane conductance regulator folding pathway - Effects of the Delta F508 mutation on the thermodynamic stability and folding yield of NBD1. J Biol Chem 271: 7261-7264. https://doi.org/10.1074/jbc.271.13.7261

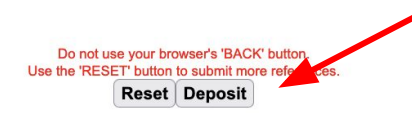

# **Simple Text Query**

Get persistent links for your reference list or bibliography. Copy and paste the list, we'll match with our metadata and return the links.

Members may also deposit reference lists here too.

1. Boucher RC (2004) New concepts of the pathogenesis of cystic fibrosis lung disease. Eur Resp J 23: 146-158. https://doi.org/10.1183/09031936.03.00057003

2. Knowles MR, Boucher RC (2002) Mucus clearance as a primary innate defense mechanism for mammalian airways. J Clin Investig 109: 571-577. https://doi.org/10.1172/JCl0215217

 Antunes MB, Cohen NA (2007) Mucociliary clearance - a critical upper airway host defense mechanism and methods of assessment. Curr Opin Allergy Clin Immunol 7: 5-10. https://doi.org/10.1097/ACI.0b013e3280114eef

 Riordan JR, Rommens JM, Kerem BS, Alon N, Rozmahel R, et al. (1989) Identification of the Cystic-Fibrosis Gene - Cloning and Characterization of Complementary-Dna. Science 245: 1066-1072. <u>https://doi.org/10.1126/science.2475911</u>

 Rommens JM, Iannuzzi MC, Kerem BS, Drumm ML, Melmer G, et al. (1989) Identification of the Cystic-Fibrosis Gene - Chromosome Walking and Jumping. Science 245: 1059-1065.
 https://doi.org/10.1126/science.2772657

6. Bobadilla JL, Macek M, Fine JP, Farrell PM (2002) Cystic fibrosis: A worldwide analysis of CFTR mutations - Correlation with incidence data and application to screening. Human Mutation 19: 575-606. https://doi.org/10.1002/humu.10041

7. Qu BH, Thomas PJ (1996) Alteration of the cystic fibrosis transmembrane conductance regulator folding pathway - Effects of the Delta F508 mutation on the thermodynamic stability and folding yield of NBD1. J Biol Chem 271: 7261-7264. <u>https://doi.org/10.1074/jhc.2711.37261</u>

| Email Address: scollins@crossref.org | Parent DOI: 10.5555/19274 |  |
|--------------------------------------|---------------------------|--|
| Username: scollins@crossref.org      | Password                  |  |
|                                      |                           |  |

# Cited-by

# What is Cited-by

Cited-by gives our members full access to their citations, helping them to build a picture of how research has been received by the community

### **Benefits**

Members who use this service are helping readers to:

- easily navigate to related research,
- see how the work has been received by the wider community, and
- explore how ideas evolve over time by highlighting connections between works.

#### Description Springer Link

Infectious Diseases of Poverty

Journal of Tropical Pediatrics

Journal of the American Mosquito Contro ...

Contraction of the local division of the local division of the loc

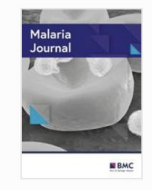

#### Malaria Journal December 2015, 14:3 | <u>Cite as</u>

Factors affecting delay in seel malaria patients along Thaila Province, Thailand

#### Authors

#### Authors and affiliations

Krit Sonkong, Sunisa Chaiklieng, Penny Neave, Pornnapa Sugga

Open Access Research First Online: 07 January 2015

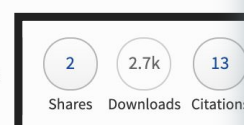

#### Abstract

#### Background

Malaria is a major health problem in Thailand, e Myanmar. Delay in seeking treatment is an impo complications, death and the transmission of the factors affecting delays in seeking treatment of m

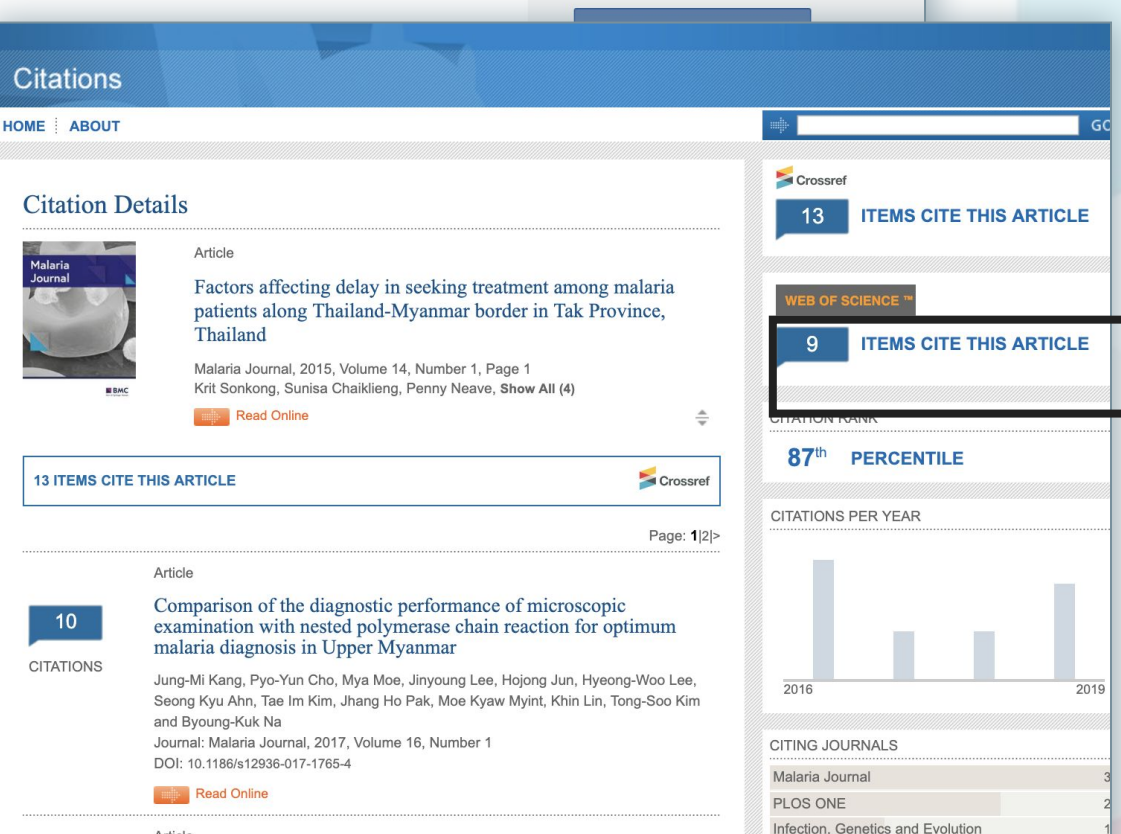

#### Article

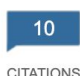

Determinants of delay in malaria care-seeking behaviour for children 15 years and under in Bata district, Equatorial Guinea

Maria Romay-Barja, Jorge Cano, Policarpo Ncogo, Gloria Nseng, Maria A. Santana-

# **Getting Cited by results**

- OJS there's a plugin!
- Everyone else a few different options
  - a. Admin tool one by one
  - b. XML or https post queries to pull information in bulk.

https://www.crossref.org/documentation/cited-by/

# Any questions?

### **PATRICIA MANGAHIS**

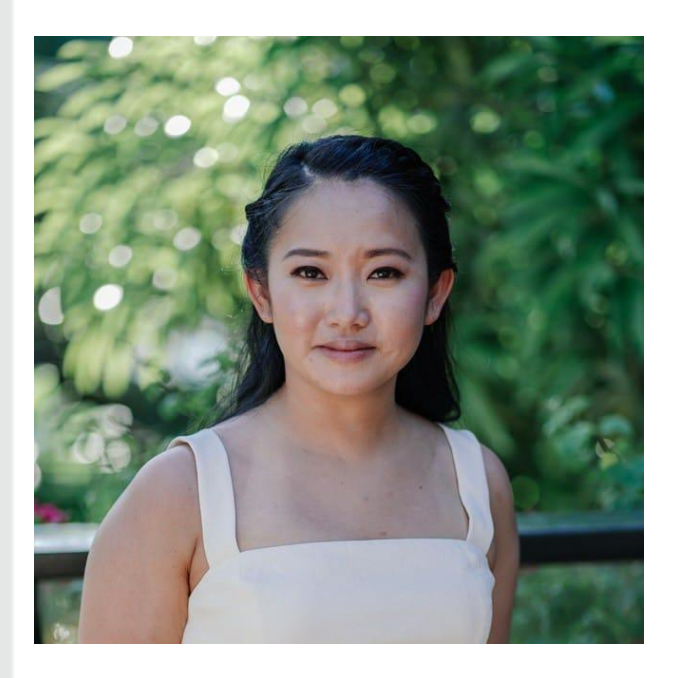

Patricia is the Client Services Manager with PKP Publishing Services. She has a Masters of Publishing from Simon Fraser University and has worked with scholarly journals for the past seven years. Outside of work, Patricia spends her time with her two dogs and trying out new foods.

### **Admin tool**

| Please enter a DOI fo | or your cited b | oy link quer | y: |  |
|-----------------------|-----------------|--------------|----|--|
|                       |                 |              |    |  |

### https://doi.crossref.org

# XML or https post queries

```
<?xml version = "1.0" encoding="UTF-8"?>
<guery batch version="2.0" xmlns = "http://www.crossref.org/gschema/2.0"
xmlns:xsi="http://www.w3.org/2001/XMLSchema-instance"
xsi:schemaLocation="http://www.crossref.org/gschema/2.0
http://www.crossref.org/gschema/crossref guery input2.0.xsd">
<head>
    <email address>your@email.com</email address>
     <doi batch id>fl 001</doi batch id>
</head>
<body>
    <fl query alert="true">
      <doi>10.1053/sonc.2002.35642</doi>
    </fl query>
</body>
</guery batch> hide full example
```

#### https://www.crossref.org/documentation/cited-by/retrieve-citations/

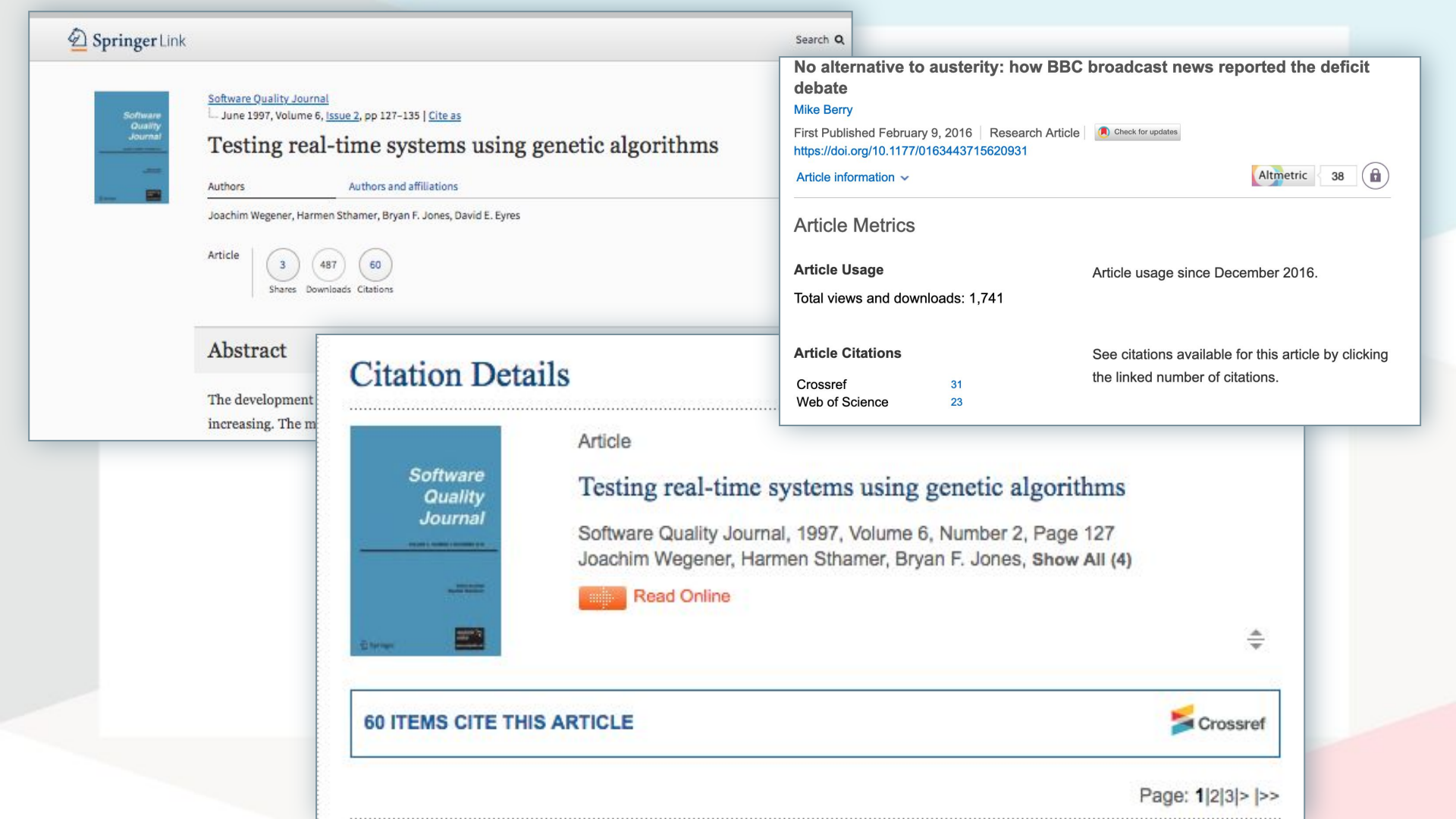

# Any questions?